### HƯỚNG DẪN QUY TRÌNH NỘP HỎ SƠ TRỰC TUYẾN; TRA CỨU KẾT QUẢ; ĐĂNG KÝ TRÍCH ĐO THỬA ĐẤT TRỰC TUYẾN TRÊN TRANG THÔNG TIN ĐIỆN TỬ SỞ TÀI NGUYÊN VÀ MÔI TRƯỜNG

# I. CÁC BƯỚC NỘP HỒ SƠ TRỰC TUYẾN MỨC ĐỘ 3, MỨC ĐỘ 4

### <u>Chuẩn bị</u>:

- Kiểm tra thành phần, nội dung hồ sơ của TTHC đã đủ so với yêu cầu của TTHC cần thực hiện.

- Quét, chụp tài liệu, hồ sơ lần lượt theo thứ tự từng loại giấy tờ, thành phần hồ sơ (mỗi loại giấy tờ quét, chụp tạo thành 01 tệp tin).

### <u>Bước 1:</u>

- Truy cập vào địa chỉ web: *tnmttuyenquang.gov.vn* chọn mục **Thủ tục hành** chính.

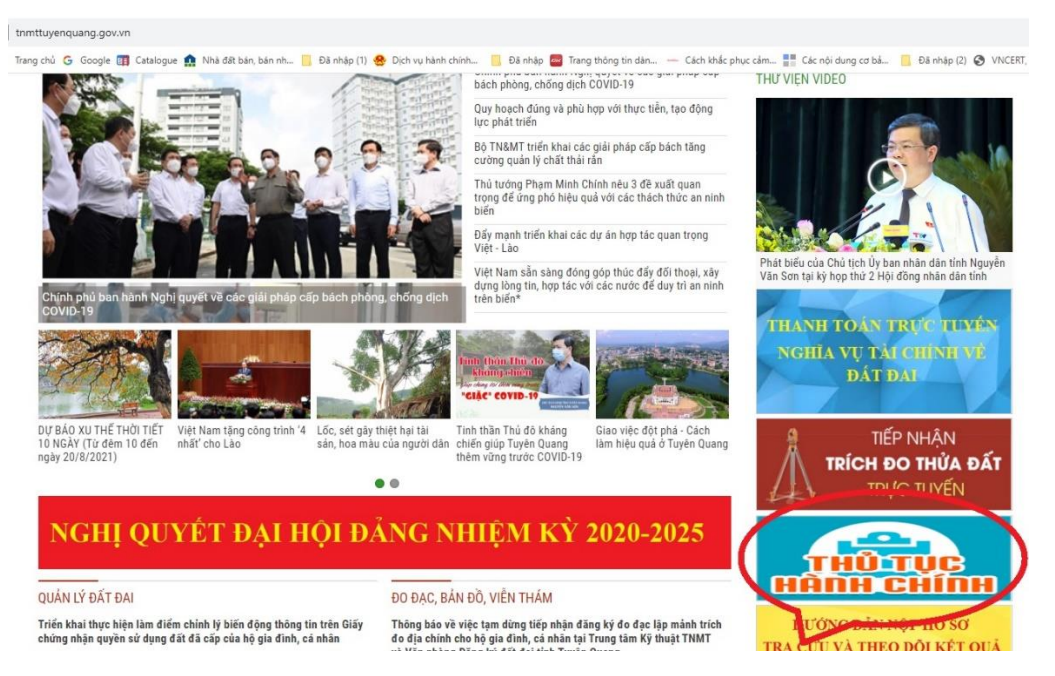

- Thực hiện Đăng ký tài khoản (nếu chưa đăng ký), có thể không đăng ký tài khoản vẫn thực hiện được nộp hồ sơ (khuyến kích người nộp tạo tài khoản để thực hiện bổ sung hồ sơ và thực hiện các TTHC khác có liên quan).

### **Bước 2:**

- Chọn Đăng Ký để đăng ký tài khoản trên hệ thống

| NỘP HỜ SƠ TRỰC TUYẾN                                                               | TRA CỨU HỒ SƠ | BỘ THỦ TỤC             | THỐNG KÊ DỊCH VỤ KHÁC -             |                |                             |
|------------------------------------------------------------------------------------|---------------|------------------------|-------------------------------------|----------------|-----------------------------|
|                                                                                    |               |                        | 0                                   | Kênh hướng dẫn | Sở Tài nguyên và Môi trường |
| CƠ QUAN THỰC H                                                                     | HIỆN          | Tìm kiếm nâng cao      | )                                   |                | ^                           |
| <ul> <li>B- Sở Tài nguyên và Môi trường</li> <li>Chính sách Thuế (1)</li> </ul>    | (92)          | Từ khóa:               | Nhập Mã thủ tục hoặc Tên thủ tục để | é tra cứu      |                             |
| <ul> <li>Khí tượng, thủy văn và Biế<br/>hậu (3)</li> </ul>                         | ín đổi khí    | Co' quan:              | Sở Tài nguyên và Môi trường         |                | •                           |
| — Môi trường (11)<br>— Tài nguyên nước (19)                                        |               | Lĩnh vực thực<br>hiện: | Tất cá                              |                | ¥                           |
| <ul> <li>Đo đạc, bản đồ và thông t<br/>(3)</li> </ul>                              | in địa lý     | Mức độ DVC:            | Tất cả                              |                | ۲                           |
| <ul> <li>Đăng ký biện pháp bảo đả</li> <li>Đất đai (30)</li> </ul>                 | ım (9)        | Cấp thủ tục:           | Tất cả                              |                | •                           |
| <ul> <li>Địa chất khoảng sản (16)</li> <li>Bộ thủ tục hành chính cấp Hu</li> </ul> | ıyên (0)      |                        | Chỉ hiển thị thủ tục đại diện       |                |                             |
| - Bộ thủ tục hành chính cấp Xã                                                     | (0)           |                        | Q TIM KIếM                          |                |                             |

- Nhập các thông tin cá nhân và lưu lại thông tin về tên đăng nhập và mật khẩu để sử dụng tra cứu kết quả, hoặc thực hiện các TTHC khác có liên quan.

- Chọn Đăng ký:

|                          |          | 00 mo 100     | THONG RE        |              | 🥑 Kênh hướng dẫn                                      | Sở Tài nguyên và Môi tr                 |
|--------------------------|----------|---------------|-----------------|--------------|-------------------------------------------------------|-----------------------------------------|
|                          | ĐĂNG K   | Ý TÀI KHOẢN   | DÀNH CHO C      | XÁ NHÂN HOẶC | TỔ CHỨC                                               |                                         |
| Họ và tên 🔿              |          | Email (*)     |                 |              | Tên đăng nhập (')                                     |                                         |
| Hà Hưng                  |          | taining@gm    | ail.com         |              | hahung                                                |                                         |
| Tên cơ quan tổ chức      |          | Website       |                 |              | Mật khẩu (*)                                          |                                         |
|                          |          |               |                 |              | Phải có ít nhất 8 kỷ tự gồ<br>dặc biệt, vd:Matkhau@12 | im số, chữ thường, chữ hoa, ký tụ<br>23 |
| Số CMND/CCCD ()          |          | Tinh/Thành pl | าอี (7          |              |                                                       |                                         |
| 070654                   |          | Tinh Tuyên (  | Quang           | •            | Vác nhân một khốu                                     | 0                                       |
| Ngày cấp CMND/CCCD ()    |          | Quận/Huyện (  | 7               |              |                                                       | 0                                       |
| 25/03/2016               | <b>m</b> | TP Tuyên Qi   | uang            | *            | Hinh ánh                                              |                                         |
| No'l cấp CMND/CCCD ()    |          | Phường/Xã/T   | hị trấn ()      |              | Chon tên tin                                          |                                         |
| Công an Tuyên Quang      |          | Phường Hư     | ng Thành        | ۲            | chộn tộp tín                                          |                                         |
| Số điện thoại (1         |          | Số nhà/Đườn   | g/Ấp/Khóm (1)   |              |                                                       |                                         |
| 08860                    |          | số nhà 🐂 đ    | ường Bình Thuận |              |                                                       |                                         |
| Số fax                   |          | Ngày sinh     |                 |              |                                                       |                                         |
|                          |          |               |                 | <b>m</b>     |                                                       |                                         |
| I à tài khoản doanh nghi | êp       |               |                 |              |                                                       |                                         |

- Thực hiện Đăng ký tài khoản hoàn tất.

**Bước 3:** Thực hiện đăng nhập:

|   | NOP HO SU TRUC TOTEN                                | TRA CƯU Hỗ SƠ                     | BỘ THỦ TỤC  | THỐNG KÊ | DICH VỤ KHẮC - | O Kitab busines dia |                          |
|---|-----------------------------------------------------|-----------------------------------|-------------|----------|----------------|---------------------|--------------------------|
|   |                                                     |                                   |             |          |                | 🥹 Kênh hướng dân    | Sở Tài nguyên và Môi trư |
|   | CÔI                                                 | NG DÂN/DOANH I                    | NGHIỆP ĐĂNG | NHẬP     |                |                     | <b>S</b>                 |
|   |                                                     |                                   |             |          |                | CÁN E               | Ô ĐĂNG NHẬP              |
| J | Đăng nhập dành cho cá nh                            | nân hoặc tổ chức                  |             |          |                | Đăng                | nhập dành cho cán bộ     |
| 1 | Tên đăng nhập/ Số CMND                              |                                   |             |          |                |                     |                          |
|   | hahung1                                             |                                   |             |          |                |                     |                          |
|   | Mật khấu                                            |                                   |             |          |                |                     |                          |
| - |                                                     |                                   |             |          |                |                     |                          |
|   | Quên mật khẩu?   Đăng ký t                          | tài khoản                         |             |          |                |                     |                          |
|   | Đăng nhập                                           |                                   |             |          |                |                     |                          |
|   | Đăng nhập bằng Cống                                 | g DVC Quốc gia                    |             |          |                |                     |                          |
|   | Chủ ý:                                              |                                   |             |          |                |                     |                          |
|   | Công dân muôn đàng nhập<br>khoản cổng DVCQG khác th | lại bàng một tài<br>11 tiến hành. |             |          |                |                     |                          |
|   | - Xóa cache trình duyệt.                            |                                   |             |          |                |                     |                          |
|   | <ul> <li>Heload (F5) lat trand hien ta</li> </ul>   | al.                               |             |          |                |                     |                          |

- Hiển thị thông tin tài khoản và chọn Nộp hồ sơ trực tuyến

| NỘP HỎ SƠ TRỰC TUYẾN          | тна си и но вог                                        | BỘ THỦ TỤC                           | THÓNG KÊ         | DĮCH VŲ KHÁC -      |                  |                            |
|-------------------------------|--------------------------------------------------------|--------------------------------------|------------------|---------------------|------------------|----------------------------|
| $\bigcirc$                    |                                                        |                                      |                  |                     | 😡 Kênh hướng dẫn | Sở Tài nguyên và Môi trưởn |
|                               |                                                        |                                      |                  |                     |                  |                            |
|                               |                                                        | QUÂN LÌ                              | Ý THÔNG TIN      | I TÀI KHOẢN         |                  |                            |
|                               |                                                        |                                      |                  |                     |                  |                            |
| Quán lý thông tin cá nhân, th | ay đối mật khẩu hoặc têi                               | n đăng nhập cho c                    | a nhân hoặc tố c | hức                 |                  |                            |
| Quán lý tài khoán Qua         | àn lý hồ sơ đã nộp                                     |                                      |                  |                     |                  |                            |
| Thông tin cá nhân             |                                                        |                                      |                  | Thông tin tài khoản |                  |                            |
|                               |                                                        |                                      |                  |                     |                  |                            |
| Họ và tên                     | Hà Hưng                                                |                                      |                  | Tên đăng nhập       | hahung1          |                            |
| Cơ quan tố chức               |                                                        |                                      |                  | Mạt khâu            |                  |                            |
| Số CMND                       | 0706541257                                             |                                      |                  | Chinh sửa           |                  |                            |
| Ngày cấp CMND                 | 25/03/2016                                             |                                      |                  |                     |                  |                            |
| Nơi cấp CMND                  | Công an Tuyên Qua                                      | ing                                  |                  |                     |                  |                            |
| Di động                       | 0886044561                                             |                                      |                  |                     |                  |                            |
| Fax                           |                                                        |                                      |                  |                     |                  |                            |
| Email                         | hahung@gmail.com                                       |                                      |                  |                     |                  |                            |
| Website                       |                                                        |                                      |                  |                     |                  |                            |
| Địa chi                       | số nhà 77, đường E<br>Hưng Thành, TP Tư<br>Tuyên Quang | 3ình Thuận, Phườr<br>yên Quang, Tinh | ng               |                     |                  |                            |
| Loại tài khoản                | Tài khoán công dân                                     | 1                                    |                  |                     |                  |                            |
|                               |                                                        |                                      |                  |                     |                  |                            |

- Chọn Lĩnh vực cần thực hiện; Mức độ Dịch vụ công và thủ tục hành chính cần thực hiện, sau đó chọn Nộp hồ sơ

|                                                          | IN MOT COA ĐIỆN | TO TINH TOYEN                  | TOANG         |                                                             |                                                                                                    |              |                       |
|----------------------------------------------------------|-----------------|--------------------------------|---------------|-------------------------------------------------------------|----------------------------------------------------------------------------------------------------|--------------|-----------------------|
| NỘP HỒ SƠ TRỰC TUYẾN                                     | TRA CỨU HỒ SƠ   | BỘ THỦ TỤC                     | THỐNG KÊ      | DICH VŲ КНÁС -                                              |                                                                                                    |              |                       |
|                                                          |                 |                                |               |                                                             | 🥝 Kênh hướng dẫn Sờ Tài ng                                                                                                    | juyên và     | Môi trườ              |
| CƠ QUAN THỰC I                                           | HIỆN            | Từ khóa:                       | Nhập Mã thủ t | ục hoặc Tên thủ tục                                         | để tra cứu                                                                                                    | 0            |                       |
| - Sở Tài nguyên và Môi trườn                             | na /            | Lĩnh vực:                      | Chọn lĩnh vực |                                                             |                                                                                                    |              | 1                     |
| <ul> <li>Khí tượng, thủy văn và E<br/>hậu (3)</li> </ul> | liến đối khí    | Mức độ DVC:                    | Chọn mức độ   |                                                             |                                                                                                    |              | ).                    |
| Môi trường (6)<br>Tài nguyên nước (7)                    |                 | Cấp thủ tục.                   | Cấp Sở        |                                                             |                                                                                                    |              | •                     |
| <ul> <li>Đo dạc, bản dõ và thông</li> <li>(1)</li> </ul> | tin địa lý      |                                | Q Tim kiếm    | C Làm mới                                                   |                                                                                                    |              |                       |
| Dất đại (17)     Dia chất khoảng sán (3)                 | Tim             | n thấy <mark>44</mark> thủ tục |               |                                                             |                                                                                                    |              |                       |
| Dia Grat moding dan (d)                                  | s               | тт маттнс                      | Mức độ DVC    | Tên th                                                      | ủ tục hành chính                                                                                                    | Lînh<br>vự c |                       |
|                                                          | 1               | QT 05/ĐĐ                       | Mire di       | Chuyế<br>phép c<br>quyền                                    | n mục đích sử dụng đất phải được<br>ủa cơ quan nhà nước có thẩm<br>đối với tổ chữc                                                                                                    | Đất<br>đai   | Nộp hồ s<br>Xem chi t |
|                                                          | 2               | QT11/VPDKDD                    | More di       | Thu hồ<br>dùng c<br>người<br>gần liệ<br>trường<br>dai)      | I Giấy chừng nhận đã cấp không<br>uy định của pháp luật đất đai đo<br>sử dụng đất, chủ sở hữu tài sản<br>n với đất phát hiện (cấp tỉnh -<br>hợp đã thành lập VP đang kỳ đất                                         | Đất<br>đai   | Nộp hồ sơ             |
|                                                          | 3               | QT 02/ĐĐ                       | Muire di      | Thấm c<br>định đi<br>thông c<br>đụng đ<br>địch sử<br>tự đối | định nhu cầu sử dụng đất; thắm<br>ều kiện giao đất, thuê đất không<br>qua hình thức đầu giá quyền sử<br>lất, điều kiện cho phép chuyển mục<br>r dụng đất đế thực hiện dự ân đầu<br>với tố chức cơ sở tôn giáo người | Đất<br>đại   | Nộp hồ s<br>Xem chi t |

- Chọn lĩnh vực, mức độ, tên thủ tục thực hiện giải quyết TTHC và chọn **nộp** hồ Sơ

# <u>Bước 4:</u>

- Điền thông tin cá nhân theo mẫu hồ sơ điện tử sau đó chọn Đồng ý và tiếp tục

|                                                                                                    | Q                                                                             | UY TRÌNH THỰC HIỆN DỊCH VỤ C                                                                                                    | ÔNG TRỰC TUY                                                               | ÉN                                                                                    |                                                                                                    |
|----------------------------------------------------------------------------------------------------|-------------------------------------------------------------------------------|----------------------------------------------------------------------------------------------------|----------------------------------------------------------------------------|---------------------------------------------------------------------------------------|----------------------------------------------------------------------------------------------------|
|                                                                                                    |                                                                               |                                                                                                    |                                                                            |                                                                                       |                                                                                                    |
| 1 Đăng ký/Đảng nhập                                                                                         | 2 Lựa chọn D                                                                  | WC 3 Nộp hồ sơ trực tuyế                                                                                                    | in 4                                                                       | Theo dõi kết quả                                                                      | 5 Nihận kốt quả                                                                                       |
| hông tin người nộp l                                                                                        | nồ sơ                                                                         |                                                                                                    |                                                                            |                                                                                       |                                                                                                    |
| QT18/VPDKĐĐ - Đă<br>hượng, cho thuê, cho thuê l<br>uyền sử dụng dất, quyền sử<br>huyển nhượng, thừa kế, tặn | ng ký biến dộng<br>lại, thừa kế, tặng<br>r hữu tài sản gắr<br>lg cho quyền sử | quyền sử dụng dất, quyền sở l<br>cho, góp vốn bằng quyền sử c<br>l liền với dất của vợ hoặc chồn<br>dụng dất dã có Giấy chứng nh | hữu tài sản gắn<br>lụng dất, quyền<br>g thành của chu<br>ận (cấp tỉnh -trư | liền với dất trong c<br>sờ hữu tài sản gắr<br>Ing vợ và chồng; tằ<br>ờng hợp dã thành | ác trường hợp chuyển<br>hiền với dất; chuyển<br>ing thêm diện tích do nhận<br>lập VP dăng ký dất dai) |
| lơi tiếp nhận hồ sơ                                                                                         | Bộ                                                                            | phận Tiếp nhận và Trá kết quả Sở TNMT                                                                                            |                                                                            |                                                                                       |                                                                                                    |
| Thời gian giải quyết                                                                                        | 10 n                                                                          | ngày - Áp dụng cho VPĐKĐĐ Tinh Tuyên                                                                                             | Quang ( Trường hợp                                                         | xác nhận vào giấy đã cấ                                                               | p)                                                                                                    |
| ç và tên ()                                                                                                 |                                                                               | Tên cơ quan/tố chứ c                                                                                                    |                                                                            | Số CMND                                                                               |                                                                                                    |
| à Hưng                                                                                                    |                                                                               |                                                                                                    |                                                                            | 0706541257                                                                            |                                                                                                    |
| gày cấp CMND                                                                                                |                                                                               | Nơi cấp CMND                                                                                                    |                                                                            | Di động                                                                               |                                                                                                    |
| 5/03/2016                                                                                                   | <b>**</b>                                                                     | Công an Tuyên Quang                                                                                                    |                                                                            | 0886044561                                                                            |                                                                                                    |
| ó Fax                                                                                                    |                                                                               | Email                                                                                                    |                                                                            | Website                                                                               |                                                                                                    |
|                                                                                                    |                                                                               | hahung@gmail.com                                                                                                    |                                                                            |                                                                                       |                                                                                                    |
| nh/Thành phố ()                                                                                             |                                                                               | Quận/Huyện (')                                                                                                    |                                                                            | Phường/Xã/Thị trấn                                                                    | 0                                                                                                    |
| Tinh Tuyên Quang                                                                                            | *                                                                             | TP Tuyên Quang                                                                                                    | v                                                                          | Phường Hưng Thà                                                                       | nh v                                                                                                  |
| ó nhà/Đường/Tổ/Ấp/Thôn/Xóm ()                                                                               |                                                                               | Số GCN/GP                                                                                                    |                                                                            |                                                                                       |                                                                                                    |
| ố nhà 77, dường Bình Thuận                                                                                  |                                                                               |                                                                                                    |                                                                            |                                                                                       |                                                                                                    |
| ← Quay lại                                                                                                  |                                                                               |                                                                                                    |                                                                            |                                                                                       | → Đông ý và tiếp tục                                                                                  |

#### <u>Bước 5:</u>

Đính kèm các giấy tờ theo quy định vào thành phần hồ sơ(định dạng tệp tin là . jpg, .pdf, . zip, . rar, ...). Sau đó chọn Đồng ý và tiếp tục

Chú ý: Khi Sử dụng máy tính cài đặt máy quét để thực hiện sẽ thuận lợi hơn các thiết bị di động. Khi Sử dụng điện thoại, thiết bị di động thì cài đặt thêp App hỗ trợ Quét tài liệu và ghép mỗi loại tài liệu tạo thành một file để đính kèm vào phần mềm (phềm mềm nén file, ghép ảnh, ghép .pdf)

|                                | 1 Đảng kỳ/Đảng nhập 2 Lựa chọn DVC 3                                                                                                    | Nộp hồ sơ trực tuyến                                                   | 4 Theo dõi kết quả                                                                                                    | 5 Nhận kết quả                                                                                             |
|--------------------------------|----------------------------------------------------------------------------------------------------|------------------------------------------------------------------------|----------------------------------------------------------------------------------------------------|----------------------------------------------------------------------------------------------------|
| Thô                            | ng tin hồ sơ                                                                                                    |                                                                        |                                                                                                    |                                                                                                    |
| Mire d<br>nhượ<br>quyề<br>chuy | QT18/VPDKĐĐ - Đăng ký biến dộng quyền sử dụng ở<br>rng, cho thuê, cho thuê lại, thừa kế, tặng cho, góp vốn bằ<br>n sử dụng dất, quyền sở hữu tài sản gắn liền với dất của<br>ển nhượng, thừa kế, tặng cho quyền sử dụng dất dã có C                                                                                                    | lất, quyền sở hũ<br>ng quyền sử dụ<br>vợ hoặc chồng<br>liấy chứng nhận | ru tài sản gắn liền với dất trong<br>ng dất, quyền sở hữu tài sản gắ<br>thành của chung vợ và chồng; t<br>(cấp tỉnh -trường hợp dã thành | các trường hợp chuyển<br>n liền với dất; chuyển<br>ăng thêm diện tích do nhận<br>l lập VP dăng ký dất dai) |
| Nơi t                          | iếp nhận hồ sơ Bộ phận Tiếp nhận và Trá                                                                                                    | kết quả Sở TNMT                                                        |                                                                                                    |                                                                                                    |
| Thời                           | gian giải quyết 10 ngày - Ấp dụng cho VP                                                                                                    | ĐKĐĐ Tính Tuyên Qu                                                     | ang ( Trường hợp xác nhận vào giấy đã c                                                                                                  | áp)                                                                                                    |
| Ðính k                         | tèm Tệp tin vào các thành phần hồ sơ tương ứng, có thể đính kèn<br>Tên giấy tờ                                                                                                    | n tệp tin có đuôi .de<br>Số bản (*)                                    | oc, .docx, .pdf, .JPG hoặc tệp tin nén.<br>Tệp tin                                                                                       | . Dung lượng tối đa là 6 Mb.                                                                               |
|                                | Đơn đăng ký biến động ( Mẫu số 09)                                                                                                    | 1                                                                      | Chọn tệp tin +                                                                                                    | 📥 Tai về                                                                                                   |
|                                |                                                                                                    |                                                                        | Chọn tệp tin                                                                                                    |                                                                                                    |
|                                | Hợp đồng, văn bản về việc chuyển đổi, chuyến nhượng, cho thuệ, cho<br>thuế lại, thừa kế, tăng cho quyền sử dụng đất, quyền sở hữu tài sản gắn<br>liên với đất; chuyến quyền sử dụng đất, quyền sở hữu tài sản gắn<br>liên với đất; chuyến quyền sử dụng đất, quyền sở hữu tài sản gắn<br>liên với đất chuyến quyền sử dụng đất, quyền sở hữu tài sản gắn<br>liên với đất nay như chuyến sử dụng đất, quyền sở hữu tài sản gắn<br>liên với đất nay như chuyến sử dụng đất, quyền sở hữu tài sản gắn<br>liên với đất nay như chuyến sử dụng đất, quyền sở hữu tài sản gắn<br>liên với đất nay chuyến sử hữu tài sản gắn liên với đất của người<br>thừa kế; | 2                                                                      | Chọn têp tin +                                                                                                    |                                                                                                    |
|                                | Bán mô tá                                                                                                    | 2                                                                      | Chọn tệp tin 🗸                                                                                                    |                                                                                                    |
|                                | Giấy chứng nhận đăng ký kết hôn (Bán sao công chứng)                                                                                                    | 2                                                                      | Chọn tệp tin ◄                                                                                                    |                                                                                                    |
|                                | Giấy chứng nhận quyền sử dụng đất, quyền sở hữu nhà ở và tài sán gắn                                                                                                    | 1                                                                      | Chọn tệp tin 👻                                                                                                    |                                                                                                    |

- Chọn hình thức nhận kết quả

| QT18/VPDKDD - Đảng kỷ l<br>nhượng, cho thuê, cho thuê lại, thù<br>quyền sử dụng đất, quyền sở hữu t<br>chuyển nhượng, thừa kế, tặng cho | piên dộng<br>a kế, tặng<br>ài sản gắ<br>quyền sử | j quyền sử dụng dất, quyền sở hũ<br>g cho, góp vốn bằng quyền sử dụn<br>n liền với dất của vợ hoặc chồng l<br>' dụng dất dã có Giấy chứng nhận | u tài sản găn l<br>ng dất, quyền<br>thành của chu<br>(cấp tỉnh -trườ | iễn với dất trong các trường<br>sở hữu tài sản gắn liền với đ<br>ng vợ và chồng; tăng thêm d<br>ờng hợp dã thành lập VP dăr | hợp chuyên<br>ất; chuyến<br>iện tích do nhận<br>ig ký dất dai) |
|----------------------------------------------------------------------------------------------------|--------------------------------------------------|----------------------------------------------------------------------------------------------------|----------------------------------------------------------------------|----------------------------------------------------------------------------------------------------|----------------------------------------------------------------|
| Nơi tiếp nhận hồ sơ                                                                                                    | Bộ                                               | phận Tiếp nhận và Trá kết quá Sở TNMT                                                                                                    |                                                                      |                                                                                                    |                                                                |
| Thời gian giải quyết                                                                                                    | 10                                               | ngày - Áp dụng cho VPĐKĐĐ Tính Tuyên Qu                                                                                                    | ang ( Trường hợp :                                                   | tác nhận vào giấy đã cấp)                                                                                                   |                                                                |
|                                                                                                    |                                                  |                                                                                                    |                                                                      |                                                                                                    |                                                                |
| Cá nhân hoặc tổ chức cũng có thể quyết định<br>thì cá nhân hoặc tổ chức còn có thể sử dụng c                                            | cách nộp hồ<br>lịch vụ thu g                     | sơ đối với trường hợp yêu cầu nộp bản gốc<br>om của bưu điện. Chi phí thu gom sẽ <b>thanh</b>                                                  | , bản chính, Ngo<br>toán cho bư u điện                               | ài việc trực tiếp đem hồ sơ đến nộp ci<br>1 và <b>do bư u điện quy định</b> .                                               | ho cơ quan giải quyết                                          |
| Hình thức nộp hồ sơ (')                                                                                                    |                                                  |                                                                                                    |                                                                      |                                                                                                    |                                                                |
| Chọn hình thức nộp                                                                                                    | *                                                |                                                                                                    |                                                                      |                                                                                                    |                                                                |
| Hình thức nhận kết quả                                                                                                    |                                                  |                                                                                                    |                                                                      |                                                                                                    |                                                                |
| Cá nhân hoặc tổ chức chọn nơi nhận hồ sơ kh<br>bưu điện, các chi phí gửi kết quả sẽ do bưu đ                                            | i đã giái quy<br><b>iện</b> hoặc <b>cơ</b>       | ết xong. Đối với trường hợp nhờ bưu điện p<br><b>quan giải quyết</b> quy định.                                                                 | hát trá kết quả thì k                                                | iết quá hồ sơ sẽ được gửi đến địa chi                                                                                       | i bên dưới thông qua                                           |
| Hình thức nhận kết quả 🖱                                                                                                    |                                                  | Tình/TP nhận kết quả ()                                                                                                    |                                                                      | Quận/Huyện nhận kết quả (')                                                                                                 |                                                                |
| Gừi hồ sơ đến đến địa chỉ của tôi                                                                                                    | *                                                | Tình Tuyên Quang                                                                                                    | *                                                                    | Chura chọn                                                                                                    | ٣                                                              |
| Phường/Xā/Thị trấn nhận kết quả (')                                                                                                    |                                                  | Số nhà/Đường/Tổ/Ấp/Thôn/Xóm nhận                                                                                                    | kết quả (*)                                                          |                                                                                                    |                                                                |
|                                                                                                    | -                                                |                                                                                                    |                                                                      |                                                                                                    |                                                                |

Đồng ý và tiếp tục

← Quay lại

# - Chọn Đồng ý và tiếp tục

| Sử dụng dịch vụ thu gom của bưu điện Tinh Tuyên Quang Thượng Xăr Thị trấn ti<br>Ngày giới yêu cầu thu gom ()                                          | <del>ب</del><br>hu gom (۲)<br>h     | TP Tuyên Quang<br>Số nhà/Đường/Tố/Ấp/Thôn/Xón<br>số nhà 77, dường Binh Thuận | n thu gom (')              |
|----------------------------------------------------------------------------------------------------|-------------------------------------|------------------------------------------------------------------------------|----------------------------|
| Hộc cho Hàn trúc nặp hồ sơ Phường Xiá/Thị trấn t<br>Phường Hưng Thân<br>Igây giờ yêu cầu thu gom ()                                                   | hu gom ()<br>h                      | Số nhà/Đường/Tố/Ấp/Thôn/Xón<br>số nhà 77, dường Binh Thuận                   | n thu gom (°)              |
| gày giờ yêu cầu thu gom (1                                                                                                    | n •                                 | số nhà 77, đường Binh Thuận                                                  |                            |
| gày giờ yêu cầu thu gom (')                                                                                                    |                                     |                                                                              |                            |
|                                                                                                    |                                     |                                                                              |                            |
| 10/08/2021 17:29                                                                                                    |                                     |                                                                              |                            |
|                                                                                                    |                                     |                                                                              |                            |
| C Lấy địa chỉ của Người nộp NHÂN VIÊN BƯU ĐIỆN SẼ ĐẾN NHẬN HỒ SƠ TẠI ĐỊA                                                                              | CHÍ CỦA CÔNG ĐẦN                    |                                                                              |                            |
|                                                                                                    |                                     |                                                                              |                            |
| P Hình thức nhận kết quả                                                                                                    |                                     |                                                                              |                            |
| á nhận hoặc tố chức chọn nơi nhận bồ sợ khi đã giải quyết xong. Đối với trưởng ho                                                                     | n nhở hưu điện nhật trẻ kất quả t   | hì kết quả bà sự sẽ được gửi đấp địa ci                                      | hi bàn dưới thàng qua      |
| uru điện, các chỉ như thủ thủ thiến nhà các cơ quan giải quyết xông. Đối với hưởng hộ<br>ưu điện, các chỉ như thủ thủ thủ thủ thủ thủ thủ thủ thủ thủ | p fino bu'u diện phát tra kết quả t | li ket qua no so se du oc gui den dia ci                                     | ii ben du or thong qua     |
| inh thức nhận kết quả 🕅 Tỉnh/TP nhận kết quả                                                                                                    | 0                                   | Quận/Huyện nhận kết quả ()                                                   |                            |
| Gứi hồ sơ đến đến địa chi của tôi                                                                                                    | •                                   | TP Tuyên Quang                                                               | •                          |
| hường/Xã/Thị tran nhạn kei qua () Số nhà/Đường/Tố/Ấp                                                                                                  | /Thôn/Xôm nhận kết quả 🕅            |                                                                              |                            |
| Phường Hưng Thành v số nhà 77, dường Bình                                                                                                    | Thuận                               |                                                                              |                            |
|                                                                                                    | T TAL ĐỊA CHỈ CỦA CÔNG ĐẦN          |                                                                              |                            |
| Cay dia chi cua Ngroi nop                                                                                                    | TAI ĐỊA CHI GUA CONG ĐAN            |                                                                              |                            |
| Dự kiến lệ phá thanh toán cho bựu điện Đơn vi tính: VNĐ                                                                                               |                                     |                                                                              |                            |
| áng le dự kiến các khoản lệ phả nh cá nhân hoặc tổ chức phải trá trực tiếp cho b                                                                      | ưu điện. (Xem quy định giá cước)    |                                                                              |                            |
|                                                                                                    |                                     |                                                                              |                            |
| Cước thu gom hỗ sơ 1                                                                                                    | 26,000                              | VNĐ Không                                                                    | Thanh toán cho<br>bưu điện |
| Cước phát trả kết quả hồ sơ 1                                                                                                    | 26,000                              | VNĐ Không                                                                    | Thanh toán cho             |
|                                                                                                    |                                     |                                                                              | bưu điện                   |
|                                                                                                    |                                     |                                                                              |                            |
| Tông cộng                                                                                                    | 52,000 VNĐ                          | Thanh toán trực tiếp cho                                                     |                            |

- Nhập mã xác nhận, tích chọn mục **Tôi xin chịu trách nhiệm trước pháp** luật về lời khai trên, sau đó chọn Đồng ý và tiếp tục

| Mā xác nhận (')                          | icodo            |  |
|------------------------------------------|------------------|--|
| jesdo                                    | Jeado            |  |
| Tôi xin chịu trách nhiệm trước pháp luật | về lời khai trên |  |
|                                          |                  |  |
|                                          |                  |  |

- Hệ thống thông báo nộp Hồ sơ thành công và lưu lại **Số Hồ sơ** để tra cứu kết quả giải quyết.

|                     | TRA CỨU Hỗ SƠ BỘ TI                            | HỦ TỤC THỔNG KẾ                                                | DICH VŲ KHÁC -                                                   |                             |
|---------------------|------------------------------------------------|----------------------------------------------------------------|------------------------------------------------------------------|-----------------------------|
|                     |                                                |                                                                | 😧 Kênh hướng dẫn                                                 | Sờ Tài nguyên và Môi trường |
|                     | QUY TRÌN                                       | H THỰC HIỆN DỊCH VỤ (                                          | CÔNG TRỰC TUYẾN                                                  |                             |
|                     |                                                |                                                                |                                                                  |                             |
| 1 Đăng ký/Đăng nhập | 2 Lựa chọn DVC                                 | 3 Nộp hồ sơ trực tuy                                           | rến 4 Theo đỏi kết quả                                           | 5 Nhận kốt quả              |
|                     |                                                |                                                                |                                                                  |                             |
|                     |                                                |                                                                |                                                                  |                             |
|                     |                                                |                                                                |                                                                  |                             |
|                     | r⊲ Chúc mi                                     | ừng bạn đã nộp h                                               | ồ sơ thành công!                                                 |                             |
| C                   | rợ Chúc mi<br>/ui lòng ghi nhớ các thông tin b | ừng bạn đã nộp h<br><sup>ên dưới</sup> để theo dõi tình hình x | hồ sơ thành công!<br>xử lý hoặc cập nhập thông tin hồ sơ của bạr | $\sum$                      |

# Đồng thời, hệ thống gửi tin nhắn đến số điện thoại đã đăng ký

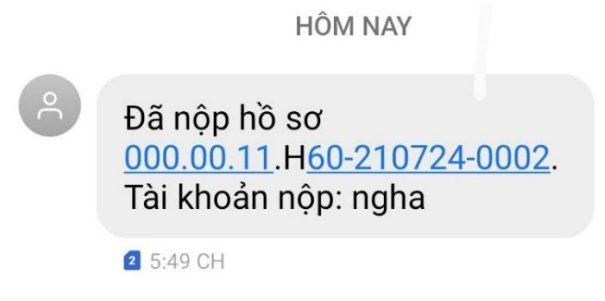

Hoàn tất quá trình nộp Hồ sơ trực tuyến

# II. TRA CỨU KẾT QUẢ GIẢI QUYẾT HỒ SƠ

# Tra cứu bằng hình thức nhắn tin qua tổng đài SMS 8188 với cú pháp: TTHC <số hồ sơ> gửi tổng đài 8188

- Tra cứu bằng cách truy cập internet

Bước 1: Truy cập vào địa chỉ web: *tnmttuyenquang.gov.vn* chọn mục Thủ tục hành chính.

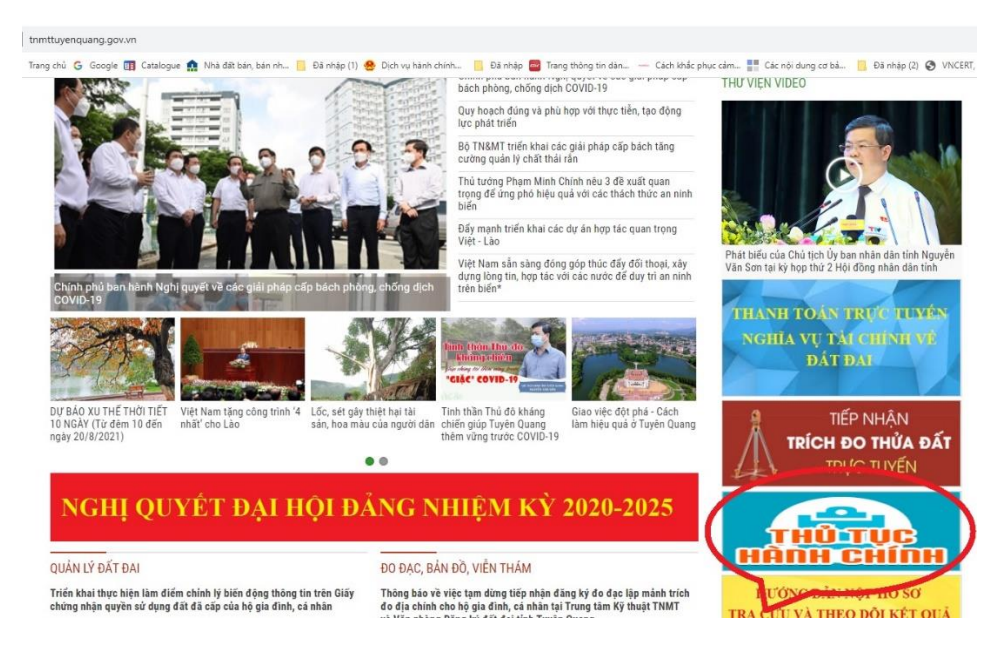

### Bước 2:

Chọn mục Tra cứu hồ sơ

+ Nhập thông tin hồ sơ: Ví dụ như số hồ sơ đã được cung cấp khi nộp hồ sơ thành công hoặc số CMND/CCCD, hoặc tên người nộp hồ sơ vào ô thông tin tương tự

| Nor no se mộc totek                                  | TRA CỨU HỒ SƠ BỘ THỦ                                             | ТỤC THỐNG KẾ                         | DỊCH VỤ KHÁC 🗸      |                                                                                                    |                                                                                                    |
|------------------------------------------------------|------------------------------------------------------------------|--------------------------------------|---------------------|----------------------------------------------------------------------------------------------------|----------------------------------------------------------------------------------------------------|
|                                                      | $\bigcirc$                                                       |                                      | 1                   | 😧 Kênh hướng dẫn                                                                                                | Sở Tài nguyên và Môi trườn                                                                                                    |
|                                                      | ΤΡΑ ΟΥΊ                                                          | U THÔNG TIN HỒ SƠ                    | Y TRỰC TUYẾN        | I                                                                                                    |                                                                                                    |
| ra cứu hồ sơ bằng tin nh                             | nắn SMS                                                          |                                      |                     | Tra cưu no sơ trụ                                                                                               | rc tuyen                                                                                                    |
| oạn tin nhấn theo củ pháp 🎞                          | THC gứi về tổng đài 8188                                         |                                      |                     | STNMT                                                                                                    |                                                                                                    |
|                                                      |                                                                  |                                      |                     | C I I I I I I I I I I I I I I I I I I I                                                                         |                                                                                                    |
|                                                      |                                                                  |                                      |                     | HOÀNG THỊ TY                                                                                                    | 000.00.11.H60-210722-009                                                                                                    |
| ra cứu hồ sơ trực tuyến                              |                                                                  |                                      |                     | HOÀNG THỊ TY<br>ĐINH THỊ MIẾN                                                                                   | 000.00.11.H60-210722-009<br>000.00.11.H60-210721-009                                                                                                    |
| ra cứu hồ sơ trực tuyến                              |                                                                  |                                      |                     | HOÀNG THỊ TY<br>ĐINH THỊ MIẾN<br>NGUYỄN HỒNG SƠ                                                                 | 000.00.11.H60-210722-009<br>000.00.11.H60-210721-009<br><b>VN</b> 000.00.11.H60-210720-007                                                                                                    |
| ra cứu hồ sơ trực tuyến<br>Số hồ sơ                  | Số CMND người nôp                                                | Tên công dân nô                      | p.                  | HOÀNG THỊ TY<br>ĐINH THỊ MIẾN<br>NGUYỄN HỜNG SƠ<br>BÙI THANH MINH                                               | 000.00.11.H60-210722-009<br>000.00.11.H60-210721-009<br>VN 000.00.11.H60-210720-007<br>000.00.11.H60-210720-000                                                                                    |
| ra cứu hồ sơ trực tuyến<br>Số hồ sơ<br>Nhập số hồ sơ | Số CMND người nộp<br>Nhập số CMND người nộ                       | Tên công dân nộ<br>Nhập tên công     | p<br>tân nôp        | HOÀNG THỊ TY<br>ĐINH THỊ MIẾN<br>NGUYỄN HỒNG SƠ<br>BÙI THANH MINH<br>BÙI THANH BÌNH                             | 000.00.11.H60-210722-009<br>000.00.11.H60-210721-009<br>VN 000.00.11.H60-210720-007<br>000.00.11.H60-210720-000<br>000.00.11.H60-210719-011                                                        |
| ra cứu hồ sơ trực tuyến<br>Số hồ sơ<br>Nhập số hồ sơ | Số CMND người nộp<br>Nhập số CMND người nộ                       | Tên công dân nộ<br>Nhập tên công d   | <b>p</b><br>Ján nộp | HOÀNG THỊ TY<br>ĐINH THỊ MIẾN<br>NGUYỄN HÒNG SO<br>BỦI THANH MINH<br>BÙI THANH BÌNH<br>LÊ VĂN HÀ                | 000.00.11.H60-210722-009<br>000.00.11.H60-210721-009<br><b>7N</b> 000.00.11.H60-210720-007<br>000.00.11.H60-210720-000<br>000.00.11.H60-210719-011<br>000.00.11.H60-210719-000                     |
| ra cứu hồ sơ trực tuyến<br>Số hồ sơ<br>Nhập số hồ sơ | Số CMND người nộp<br>Nhập số CMND người nộ<br>Q Tìm kiếm 🔀 Làm m | Tên công dân nộ<br>p Nhập tên công d | p<br>Ján nộp        | HOÀNG THỊ TY<br>ĐINH THỊ MIẾN<br>NGUYỄN HỒNG SO<br>BÙI THANH MINH<br>BÙI THANH BÌNH<br>LÊ VĂN HÀ<br>ĐỒ KHẮC HÒA | 000.00.11.H60-210722-009<br>000.00.11.H60-210721-009<br>VN000.00.11.H60-210720-007<br>000.00.11.H60-210720-000<br>000.00.11.H60-210719-011<br>000.00.11.H60-210719-000<br>000.00.11.H60-210719-000 |
| ra cứu hồ sơ trực tuyến<br>Số hồ sơ<br>Nhập số hồ sơ | Số CMND người nộp<br>Nhập số CMND người nộ<br>Q Tìm kiếm Cảam m  | Tên công dân nộ<br>p Nhập tên công đ | p<br>ján nőp        | HOÀNG THỊ TY<br>ĐINH THỊ MIẾN<br>NGUYỄN HỒNG SƠ<br>BÙI THANH MINH<br>BÙI THANH BÌNH<br>LÊ VĂN HÀ<br>ĐỒ KHẮC HÒA | 000.00.11.H60-210722-009<br>000.00.11.H60-210721-009<br>VN000.00.11.H60-210720-007<br>000.00.11.H60-210720-000<br>000.00.11.H60-210719-011<br>000.00.11.H60-210719-000<br>000.00.11.H60-210715-009 |

# III. THANH TOÁN TRỰC TUYẾN NGHĨA VỤ TÀI CHÍNH VỀ ĐẤT ĐAI

Khi cơ quan tài nguyên và môi trường đã thẩm định hồ sơ và chuyển thông tin nghĩa vụ tài chính sang cơ quan Thuế, cơ quan Thuế hoàn tất thủ tục xác định số tiền, các khoản thuế, phí phải nộp, hệ thống sẽ gửi tin nhắn đến số điện thoại người nộp hồ sơ. Để tra cứu và thanh toán nghĩa vụ tài chính trực tuyến về đất đai thực hiện như sau:

### <u>Bước 1:</u>

Truy cập trang web: *tnmttuyenquang.gov.vn* 

### **Bước 2:**

Chọn mục Thanh toán trực tuyến nghĩa vụ tài chính về đất đai

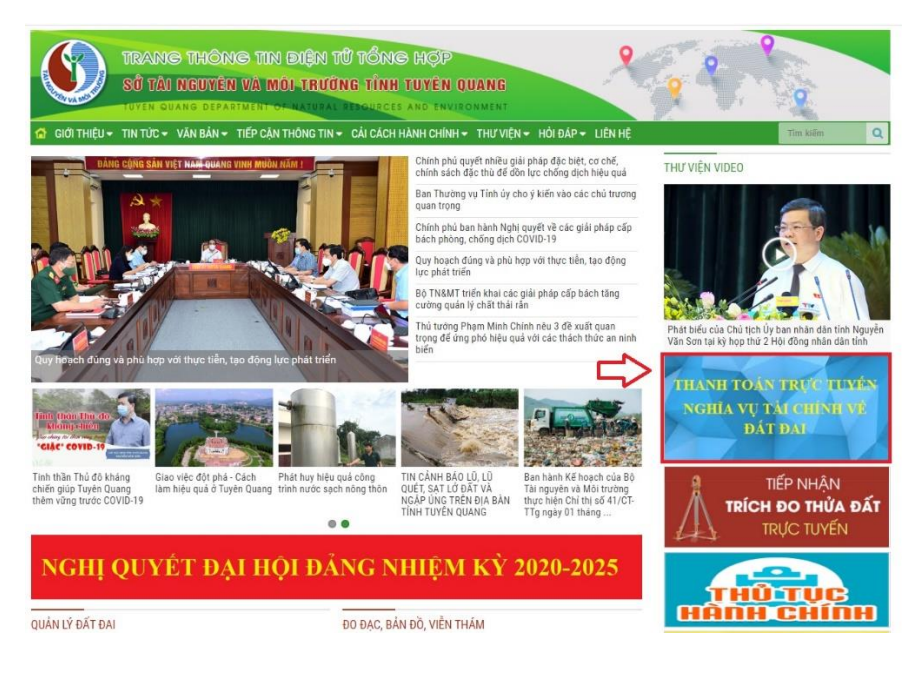

### <u>Bước 3:</u>

Được liên kết đến Cổng Dịch vụ công Quốc gia

Chọn **Đăng nhập** vào hệ thống (nếu chưa có tài khoản thì thực hiện **Đăng ký** tài khoản theo hướng dẫn của hệ thống)

|     |   | Kết nổ     | ÔNG DỊCH VỤ CÔNG<br>i, cung cấp thông tin và dịch vi | QUỐC GIA<br>ụ công mọi lúc, mọi nơi |                             | Đăng ký                               | Đăn    | g nhập |
|-----|---|------------|------------------------------------------------------|-------------------------------------|-----------------------------|---------------------------------------|--------|--------|
|     | â | Giới thiệu | Thông tin và dịch vụ                                 | Thanh toán trực tuyến               | Phản ánh kiến nghị          | Thủ tục hành chính                    | Hỗ trợ | Δ      |
|     |   | Nhập từ    | r khoá tìm kiếm                                      | 7 <i>51 /</i> / /                   | A III                       | Tìm kiếm nâng cao                     | ۹<br>۹ |        |
| 語と言 |   | Dį         | ịch vụ công trực tuyến                               | Hỗ trợ đối tượng gặ<br>đại dịch CO  | ip khó khăn do Th<br>VID-19 | am vấn quy định về hoạt<br>kinh doanh | động   |        |
| 97  |   |            |                                                      |                                     |                             |                                       |        |        |

Chọn Tài khoản Cổng Dịch vụ công Quốc gia

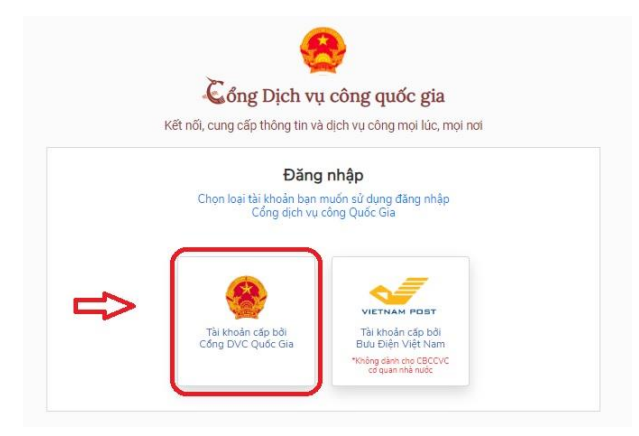

Tên đăng nhập là: số CMND đã đăng ký; nhập mã xác thực như hình bên cạnh:

|                    | Đàng nhập |           |
|--------------------|-----------|-----------|
| CMT/CCCD           | Usb ký số | Sim ký số |
| ên đăng nhập       |           |           |
| troose             |           |           |
| lật khẩu           |           |           |
|                    |           |           |
|                    |           |           |
| lhập mã xác thực 💦 |           |           |
| Nhập mã xác thực   |           | 41f       |

### Bước 4:

Nhập mã OTP hệ thống gửi tin nhắn đến số điện thoại đã đăng ký:

| Kế     | nối, cung cấp thông tin và dịch vụ công mọi l | lúc, mọi nơi |
|--------|-----------------------------------------------|--------------|
|        | Xác thực mã OTP                               |              |
| Mã xáo | thực đã được gửi qua số điện thoại:           | 0986xxx996   |
|        | Nhập mã OTP:                                  |              |
| 4      | 3 1 0                                         | 2 6          |
|        | Ban chưa nhân được mã? Gửi lại (              | OTP          |
|        |                                               |              |
|        | XÁC NHẬN                                      |              |
|        | Chon phương thức xác thực khá                 | ác           |
|        | Mất cấ điệp thoại phập OTP                    |              |

Chọn Xác nhận, Hoàn tất quá trình đăng nhập

### <u>Bước 5:</u>

### Chọn Mục Thanh toán trực tuyến

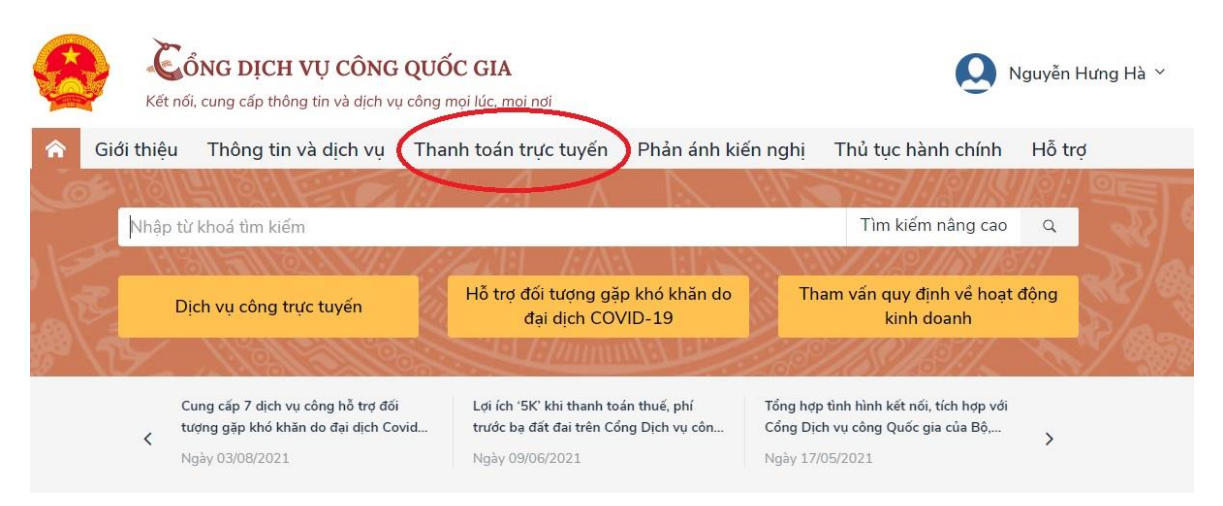

Chọn mục Nộp thuế, lệ phí trước bạ về đất đai, tài sản

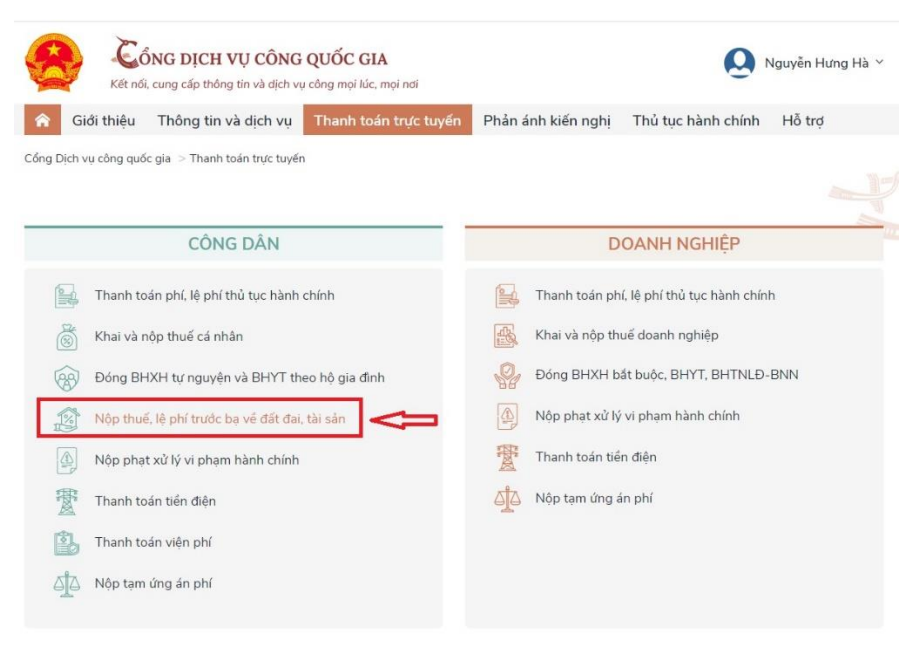

Chọn Thanh toán nghĩa vụ tài chính về đất đai

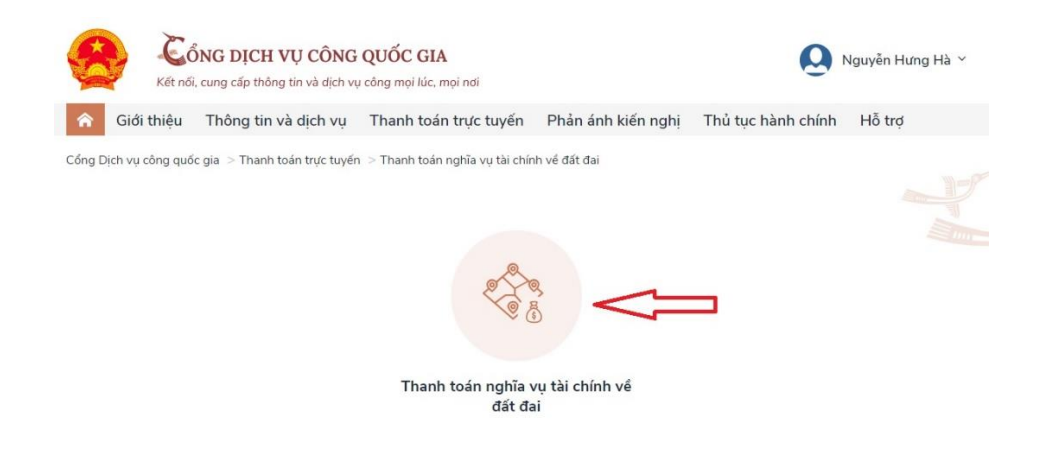

### <u>Bước 6:</u>

Nhập số Hồ sơ đã được cấp khi nộp hồ sơ thành công và số CMND/CCCD rồi chọn Tra cứu

| Kết nối, cung cấp thông tin và dịch vụ công mọi lúc, mọi nơi | 6                                        | Nguyễn Hưng Hà 🗸 |
|--------------------------------------------------------------|------------------------------------------|------------------|
| Giới thiệu Thông tin và dịch vụ Thanh toán trực              | tuyến Phản ánh kiến nghị Thủ tục hành ch | iính Hỗ trợ      |
| Thanh toán nghĩa vụ tài chính về đất đại                     |                                          |                  |
| Mā hó sơ *                                                   | Số CMND/CCCD *                           |                  |
| Mā hô sơ *<br>000.00.11.H60-210810-0097                      | Số CMND/CCCD *                           |                  |

### <u>Bước 7:</u>

Kiểm tra các loại Thuế, phí và số tiền phải nộp, chọn Ngân hàng để thanh toán. Thực hiện quá trình thanh toán theo các bước yêu cầu của hệ thống.

Sau khi thực hiện thanh toán thành công:

|            | Có         | NG DỊCH VỤ CÔNG               | QUỐC GIA                |                   | R Problem Steps  | Recorder - Recording | Now                 |
|------------|------------|-------------------------------|-------------------------|-------------------|------------------|----------------------|---------------------|
| 4          | Kết nối    | cung cấp thông tin và dịch vi | a công mọi lúc, mọi nơi |                   | ()) Payse Record | 🔾 Step Record 🛋      | Add <u>⊂</u> omment |
| <b>^</b> ( | iidi thiệu | Thông tin và dịch vụ          | Thanh toán trực tuyến   | Phản ánh kiến ngh | nị Thủ tục       | hành chính           | Hỗ trợ              |
|            |            |                               |                         |                   |                  |                      |                     |
|            |            |                               |                         |                   |                  |                      |                     |
|            |            |                               |                         |                   |                  |                      |                     |
|            |            |                               |                         |                   |                  |                      |                     |
|            |            |                               |                         |                   |                  |                      |                     |
|            |            |                               |                         |                   |                  |                      |                     |
|            |            |                               |                         |                   |                  |                      |                     |
|            |            |                               | $\sim$                  |                   |                  |                      |                     |
|            |            |                               | Thanh to in t           | hành công         |                  |                      |                     |
|            |            |                               | Thanh toán t            | hành công         |                  |                      |                     |

Thực hiện tải chứng từ thanh toán điện tử về thiết bị của mình để lưu trữ Chứng từ Thanh toán điện tử:

| 2                      | VNPT-Media                                                                                                    | TÔNG CÔN                                                                                                    | NG TY TRUYÈN THÔN                                                                                                    | G                                        |                                          |                                                                 | Må                                                                                                    | u số 02                                                                |
|------------------------|----------------------------------------------------------------------------------------------------|----------------------------------------------------------------------------------------------------|----------------------------------------------------------------------------------------------------|------------------------------------------|------------------------------------------|-----------------------------------------------------------------|----------------------------------------------------------------------------------------------------|------------------------------------------------------------------------|
|                        |                                                                                                    |                                                                                                    | - * /                                                                                                    |                                          |                                          |                                                                 | Ký                                                                                                    | hiệu: C1-02/NS                                                         |
|                        | CHUNG TU                                                                                                    | NOP TIEN VAO N                                                                                                    | GAN SACH NHA NU                                                                                                    | OC                                       |                                          |                                                                 |                                                                                                    |                                                                        |
|                        | Tiền mặt 🗆                                                                                                    |                                                                                                    | Chuyển kho                                                                                                    | oàn 🖌                                    |                                          |                                                                 | Số                                                                                                    | seri: 2021888                                                          |
|                        | Loại tiên                                                                                                    | VNĐ 🗆                                                                                                    | USI                                                                                                    |                                          | Kh                                       | ac                                                              | Số                                                                                                    | 0003583                                                                |
| Ng                     | ười nộp thuế: HOÀNG THỊ I                                                                                                    | HÒNG NHUNG                                                                                                    |                                                                                                    | Mã                                       | số thu                                   | <b>é:</b> 8029                                                  | 250102                                                                                                    |                                                                        |
| Địa                    | chi: Tổ 6                                                                                                    |                                                                                                    |                                                                                                    |                                          |                                          |                                                                 |                                                                                                    |                                                                        |
| Qu                     | ân/Huyên: Thành phố Tuyên                                                                                                    | Quang                                                                                                    | Tinh/TP: Tuyê                                                                                                    | n Quan                                   | q                                        |                                                                 |                                                                                                    |                                                                        |
| Nô                     | p NSNN theo: 7111                                                                                                    | TK thu NS                                                                                                    | NN: 🔽 TK tạm thu: 🛾                                                                                                    | TK                                       | thu hồ                                   | i hoàn G                                                        | STGT:                                                                                                    |                                                                        |
| vào                    | tài khoản của KBNN: 246                                                                                                    | 1                                                                                                    | Tinh/TP:                                                                                                    |                                          |                                          |                                                                 |                                                                                                    |                                                                        |
| Må                     | tại NH ủy nhiệm thự:                                                                                                    |                                                                                                    |                                                                                                    |                                          |                                          |                                                                 |                                                                                                    |                                                                        |
|                        |                                                                                                    |                                                                                                    | Kilm to in abi au                                                                                                    |                                          | The                                      | mh fre f                                                        | al abiabs r                                                                                                    | 23                                                                     |
| NQ                     | p theo van ban cua CQ co                                                                                                    | nam auton:                                                                                                    |                                                                                                    |                                          |                                          |                                                                 |                                                                                                    |                                                                        |
|                        |                                                                                                    | ulani quyen.                                                                                                    | i deni to annu nu                                                                                                    |                                          |                                          |                                                                 | ar crimin. [                                                                                                    |                                                                        |
|                        |                                                                                                    | Thanh tra ch                                                                                                    | inh phủ: 🗂 Cơ qu                                                                                                    | an có t                                  | thẩm q                                   | uyền ki                                                         | hác: [                                                                                                    |                                                                        |
| Têr                    | n cơ quan quản lý thu: Thà                                                                                                    | Thanh tra ch<br>nh phố Tuyên Quang                                                                                                    | inh phủ: ☐ Cơ qu<br>g - Chi cục Thuế khu vự                                                                                                    | an có t<br>c thành                       | hẩm q<br>phố                             | juyền kl                                                        | hác: 🗖                                                                                                    |                                                                        |
| Têr                    | n <b>cơ quan quản lý thu</b> : Thà<br>Tuyi                                                                                                    | Thanh tra ch<br>nh phố Tuyên Quang<br>ên Quang - Yên Sơr                                                                                                    | i <b>ính phủ: ⊡ Cơ qu</b><br>g - Chi cục Thuế khu vự<br>n                                                                                                    | an có t<br>c thành                       | hẩm q<br>phố                             | juyền kl                                                        | hác: 🗂                                                                                                    |                                                                        |
| Têr                    | n cơ quan quản lý thu: Thà<br>Tuyi<br>Ph                                                                                                    | Thanh tra ch<br>nh phố Tuyên Quang<br>ên Quang - Yên Sor                                                                                                    | i <b>ính phủ: ⊡ Cơ qu</b><br>g - Chỉ cục Thuế khu vự<br>thuế chỉ                                                                                                    | an có t<br>c thành                       | hẩm q<br>phố                             | Phần dài                                                        | hác: 	[                                                                                                    | nhiệm thư NH phố                                                       |
| Têr                    | n cơ quan quân lý thu: Thà<br>Tuyi<br>Ph                                                                                                    | Thanh tra ch<br>nh phố Tuyên Quang<br>ên Quang - Yên Sơn<br>ần dành cho người nộp                                                                                                    | inh phủ: □ Cơ qu<br>g - Chi cục Thuế khu vự<br>thuế ghi                                                                                                    | an có t<br>c thành                       | hẩm q<br>phố                             | luyền ki<br>Phần dài                                            | hác:<br>mh cho NHủy<br>hợp thuết                                                                                                    | nhiệm thư NH phi<br>NN ghi                                             |
| Têr                    | n cơ quan quản lý thu: Thà<br>Tuyi<br>Ph<br>Số tờ khai Số QD/Số TB/Mã định<br>danh HS(ID)                                                                                                    | Thanh tra ch<br>nh phố Tuyện Quang<br>ên Quang - Yên Sơr<br>ần dành cho người nộp<br>Kỹ thuế/Ngày QĐ/Ngày<br>TB                                                                                                    | inh phủ: Cơ qu<br>g - Chi cục Thuế khu vự<br>thuế ghi<br>Nội dung các khoản nộp<br>NSNN                                                                                             | an có t<br>c thành<br>nguyên<br>tệ       | thẩm q<br>phố<br>Số tiền<br>VND          | Phần dài<br>Mã<br>chương                                        | hác:<br>hác:<br>hộp thuậc<br>Mà NDKT<br>(TM)                                                                                                    | nhiệm thư NH phố<br>NN ghi<br>Mã ĐBHC                                  |
| Têi<br>STT             | n cơ quan quân lý thu: Thà<br>Tuyi<br>Ph<br>Số từ khui Số QD/Số TBM định<br>dành 18(D)<br>LTB2121101-TK0004251/TB-<br>CCT<br>000.00.11.16-021602-0030                                                                                                    | Thanh tra ch<br>nh phố Tuyên Quang<br>ên Quang - Yên Sorr<br>ần dành cho người nộp<br>Kỳ thuế Ngày QĐ Ngày<br>TB<br>2021-06-02<br>10:52:31.0                                                                                                    | inh phủ: □ Cơ qu<br>) - Chỉ cục Thuế khu vự<br>thuế ghi<br>Nội dụng các khoản nộp<br>Nội dụng các khoản nộp<br>Lệ phi trước bạ nhà đất                                              | an có t<br>c thành<br>nguyên<br>tộ       | só tiền<br>VND<br>23.500                 | Phần dải<br>Mã<br>chương<br>757                                 | hác: ["<br>họp thu kế<br>Mã NDKT<br>(TM)<br>2801                                                                                                    | nhiệm thư NH phi<br>NN ghi<br>Mã ĐBHC<br>02212                         |
| Têr<br>sπ<br>1         | n cơ quan quân lý thu: Thà<br>Tuyi<br>Ph<br>Số tó khai Số QĐSố TBM& định<br>đành 15(ID)<br>LTB2121101-TK0004251/TB-<br>CCT 8002-0030<br>g công:                                                                                                    | Thanh tra ch<br>nh phố Tuyên Quang<br>ên Quang - Yên Sơr<br>ần dành cho người nộp<br>Kỹ thuế Ngày QĐ Ngày<br>TB<br>2021-06-02<br>10:52:31.0                                                                                                    | inh phủ: [ Cơ qu<br>g - Chỉ cục Thuế khu vự<br>thuế ghi<br>Nội dung các khoản nộp<br>NSIN<br>Lễ phi trước bạ nhà đất                                                                | an có t<br>c thành<br>số<br>nguyên<br>tộ | sótiền<br>VND<br>23.500                  | Phần dâi<br>Mã<br>chương<br>757                                 | hác: []<br>họp thước<br>Mã NDKT<br>(TM)<br>2801                                                                                                    | nhiệm thưNH phi<br>NN ghi<br>Mã ĐBHC<br>02212<br>23.50                 |
| Têr<br>STT<br>1<br>Tổr | n cơ quan quần lý thu: Thà<br>Tuyi<br>Ph<br>Số trở khai Số QD:Số TBMis định<br>dành 16(ID)<br>LTB2121101-TK0004251/TB-<br>000.00.11 H60-210602-0030<br>g cộng:<br>g số tiến gib làng chữ: Hai                                                                                                    | Thanh tra ch<br>nh phố Tuyên Quang<br>ên Quang - Yên Sơr<br>ần dành cho người nộp<br>Kỹ thuế Ngày QĐNgày<br>2021-06-02<br>10:52:31.0<br>i mươi ba nghìn năm                                                                                                    | inh phủ: [ Cơ qu<br>g - Chi cục Thuế khu vự<br>thuế ghi<br>Nỹi dụng các khoán nộp<br>NSNN<br>Lệ phi trước bạ nhà đất<br>trăm đồng                                                   | an có t<br>c thành<br>só<br>nguyên<br>tộ | số tiền<br>VND<br>23.500                 | Phần dâi<br>Mã<br>chương<br>757                                 | hác:<br>hộp thuếc<br>Mã NDKT<br>(TM)<br>2801                                                                                                    | Milijim thuNH phi<br>NN ghi<br>Ma DBHC<br>02212<br>23.50               |
| Têr<br>STT<br>1<br>Tổr | 1 cơ quan quân lý thu: Thà<br>Tuy<br>Số tr khai Số QDSố TBM đện<br>danh 1600<br>LTR2121101-1160-21000-2033<br>ga công:<br>ga số liê ghi bằng chiế: Ha                                                                                                    | Thanh tra ch<br>nh phố Tuyên Quang<br>n Quang - Yên Sơr<br>ản dành cho người nộp<br>Kỹ thuế Ngày CĐ Ngày<br>TB<br>2021-06-02<br>10:52:31.0<br>i mươi ba nghin năm<br>KHI HẠCH TOAN:                                                                                                    | inh phủ: [] Cơ qu<br>g - Chỉ cục Thuế khu vự<br>truế ghi<br>Nội dung các khoản nộp<br>NSNN<br>Lệ phi trước bạ nhà đất<br>trăm đồng                                                  | số<br>nguyên<br>tộ                       | sótiền<br>VND<br>23.500                  | Phần dâi<br>Mã<br>chương<br>757                                 | hác:<br>hộp thuậc<br>Mã NDKT<br>(TM)<br>2801                                                                                                    | Ma DBHC<br>02212<br>23.50                                              |
| Têr<br>STT<br>1<br>Tổr | 1 cơ quan quân lý thu: Thà<br>Tuy<br>Ph<br>Số tư khu tốc (DSố TBM đện<br>danh 1600)<br>LTB2121101-1K0004251/TB-<br>000.00.11 / 1600210602.0030<br>g có Đải gui bảng chiến Hà<br>Phá NDAH CH SIM CHÍM<br>Mà cơ quan thu : 1054034                                                                                                    | Thanh tra ch<br>Thanh tra ch<br>hh phố Tuyên Quang<br>n Quang - Yên Sor<br>andinh cho người nộp<br>Ký thưở Ngủy CĐNgày<br>10<br>2021-06-02<br>10:52:31.0<br>i mươi ba nghìn năm<br>KHI HẠCH TOAN:                                                                                      | inh phủ: □ Cơ qu<br>y - Chỉ cục Thuế khu vự<br>thuế ghi<br>Nỹ dụng các khoản nộp<br>NSNN<br>Lệ phi trước bạ nhà đất<br>trăm đồng                                                    | Số<br>nguyên<br>tế                       | sótiền<br>VND<br>23.500                  | Phần dài<br>Mã<br>chương<br>757                                 | nh cho NH ùy<br>họp thư KĐ<br>Mà NDKT<br>(TM)<br>2801                                                                                                    | Mā DBHC<br>02212<br>23.50                                              |
| Têr<br>STT<br>1<br>Tổr | n cơ quan quân lý thu: Thà<br>Tuy<br>Ph<br>Số từ khu tốc (DSố TBM đện<br>danh 1600)<br>LTB2121101-TK004251/TB-<br>Q0000.11 / 160-210602-0030<br>gi công:<br>gi công:<br>gi công:<br>gi công:<br>gi công:<br>gi công:<br>gi công:<br>gi công:<br>gi công:<br>gi công:<br>Mà cơ quan thu : 1054034<br>Mà cơ quan thu : 1054034         | Thanh tra ch<br>Thanh tra ch<br>hn þró Tuyén Quang<br>n Quang - Yén Sơr<br>ký thuế Ngày QD Ngày<br>10:52:31.0<br>i mươi ba nghĩn năm<br>KHI HẠCH TOAN:<br>P TIÈN                                                                                                    | linh phủ: □ Cơ qu<br>- Chi cục Thuế khu vự<br>trưở ghi<br>Nỹ đưng các khoản nộp<br>NGNN<br>Lê phi trước bạ nhà đất<br>trăm động                                                     | Số<br>nguyên<br>tế                       | só tiền<br>VND<br>23.500                 | Phần dâi<br>Mã<br>chuong<br>757                                 | hắc:<br>hác:<br>hác:<br>h  | nhiệm thu/NH phi<br>NN ghi<br>Mà DBHC<br>02212<br>23.50<br>HÔNG        |
| Têr<br>STT<br>1<br>Tổr | n cơ quan quản lý thu: Thài<br>Tuy<br>Ph<br>Số tơ khai Số QĐ Số TBMG đeh<br>danh 16(0)<br>LTB2 12101 - TKOO 2450 / TB-<br>CCT<br>000.00.1 1 Hồ C2 1606 20030<br>g cộng:<br>g cố tiến giả bằng chứ: He<br>PHAN DANH CHO KBMN GHI<br>Mã cơ quan thu: 1054034<br>Ngày C2 thang C<br>Ngày C2 thang C                                     | Thanh tra ch<br>Thanh tra ch<br>hì phố Tuyên Quang<br>làn Quang - Yên Sơr<br>làn dành cho người nộp<br>Kỹ thuốn kgiy QDNgày<br>TB<br>2021-06-02<br>10.52:31.0<br>i mươi ba nghĩn năm<br>KHI HẠCH TOÀN:<br>P TIÊN<br>6 năm 2021                                                         | linh phủ: □ Cơ qu<br>- Chi cục Thuế khu vự<br>thiế ghi<br>Nỹ dưng các khoản nộp<br>Nỹ đưng các khoản nộp<br>Nỹ đưng các khoản nộp<br>Nỹ đưng các khoản nộp<br>Nỹ đưng các khoản nộp | Số<br>nguyên<br>tệ                       | Số tiền<br>VND<br>23.500<br>TÔNG<br>Ngày | Phần dâi<br>Mã<br>chương<br>757<br>CÔNG T<br>y 02 thấr          | hác:<br>hác:<br>há | hiệm thuNH ph<br>Nỹ ghi<br>Mà ĐBHC<br>02212<br>23.50<br>HÔNG<br>2021   |
| Têr<br>STT<br>1<br>Tôr | 1 cơ quan quân lý thu: Thả<br>Tuy<br>Tuy<br>Số từ khui Số QĐ Số 13Ma đeh<br>danh 16(0)<br>LTB 2121101-TM 2000 4251/TB-<br>CCT<br>000.00.11.160-21000 4251/TB-<br>CT<br>000.00.11.160-21000 4251/TB-<br>UR<br>9 Số Đền ghi bằng chic<br>Hiế số quan thu: 1054034<br>Ngày 20 thờng<br>Người nộp tên<br>Nguời nộp tên<br>Kế tá chan Tru | Thanh tra ch<br>Thanh tra ch<br>hn þró Tuyén Cuang<br>an Quang - Yén Sơr<br>ký thuến kỳu côn kyủ<br>Thuến khải thuến kỳu côn kỳu<br>thuến kỳu côn kỳu<br>thuến kỳu côn kỳu<br>thuến kỳu ch các<br>thuến khải thuến khải<br>khi HACH TOAN:<br>P TIÊN<br>6 năm 2021<br>ởng Thủ trưởng đo | inh phủ: □ Cơ qu<br>- Chi cục Thuế khu vự<br>thư gri<br>Nỹi được các khoản nộp<br>Nội được các khoản nộp<br>Nội được bạ nhà đất<br>trầm đông                                        | Số nguyên                                | só tiền<br>VND<br>23.500                 | Phần dâi<br>Mã<br>chương<br>757<br>Công T<br>y 02 thár<br>Chữ k | hác:<br>hhác:<br>hộp thước<br>Mặ NĐAT<br>(TM)<br>2801<br>Nợ TK<br>2601<br>Y TRUYÊN T<br>ng O6 năm :<br>ý điện từ                                                                                                    | nhiệm thuNH phi<br>NN ghi<br>Mã DBHC<br>02212<br>23.50<br>HÔNG<br>2021 |

Hoàn tất quá trình thanh toán trực tuyến

# IV. HƯỚNG DẪN ĐĂNG KÝ TRÍCH ĐO THỬA ĐẤT TRỰC TUYẾN

Truy cập vào địa chỉ web: tnmttuyenquang.gov.vn

Chọn mục Tiếp nhận trích đo thửa đất trực tuyến

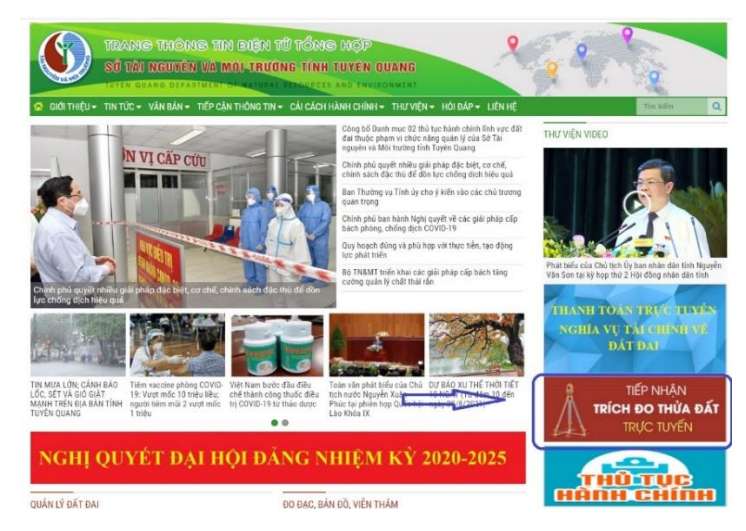

Thực hiện nhập các thông tin cá nhân và thông tin thửa đất cần đo đạc để đăng ký

| GIỚI THIỆU - TIN                                  | TỨC 👻 VĂN BẢN 👻 TIẾP CẬN THÔNG TIN 👻 CẢI | CÁCH HÀNH CHÍNH ❤ THƯ VIỆN ❤ HÔI ĐẤP ❤ LÌ | IÊN HỆ |
|---------------------------------------------------|------------------------------------------|-------------------------------------------|--------|
| TRÍCH ĐO THỨA ĐẤ                                  | T                                        |                                           |        |
|                                                   | ĐĂNG KÝ TRÍCH ĐO T                       | THỬA ĐẤT                                  |        |
| THÔNG TIN NGƯỜI ĐĂNG                              | 3 KÝ                                     |                                           |        |
| Họ tên *                                          | Nguyễn Văn Huy                           |                                           | ~      |
| Email                                             | @gmail.com                               |                                           |        |
| Diện thoại *                                      | 0886                                     |                                           | ~      |
| Dịa chí *                                         | TP Tuyên Quang                           |                                           | ~      |
| THÔNG TIN THỬA ĐẤT                                |                                          |                                           |        |
| Dịa chỉ thừa đất *                                | số nhà - 3, tố -                         |                                           | ~      |
|                                                   | TP Tuyên Quang 🔹                         | Phường Ý La 🔹                             | ~      |
| File đĩnh kêm *<br>File pdf, rar, zip, jpg <20MB) | C:\fakepath\97f55e0a8160763e2f71.jpg     | Chon file                                 |        |
| Mã xác nhân (hình) *                              | 309y 309y                                |                                           |        |

Sau khi Gửi đăng ký hệ thống tiêp nhận thành công và có thông báo như sau:

| TRÍCH ĐO THỬA ĐÃ     | T                                         | GAILY GAI          | GAGIT HART CHINE            | THE HEAT PARTY | LICK HÇ |
|----------------------|-------------------------------------------|--------------------|-----------------------------|----------------|---------|
|                      |                                           |                    |                             |                |         |
| Thông báo: Bạn đã đã | ng ký trích đo thửa đất thành công! Chúng | i tôi sẽ liên hệ v | với bạn trong thời gian sới | n nhất.        |         |
|                      | ĐĂNG KÝ 7                                 | TRÍCH ĐO T         | HỨA ĐẤT                     |                |         |
| THÔNG TIN NGƯỜI ĐĂNI | i KÝ                                      |                    |                             |                |         |
| Họ tên *             | Nguyễn Văn Huy                            |                    |                             |                |         |
| Email                | 1J@gmail.com                              |                    |                             |                |         |
| Diện thoại *         | 08860/***1                                |                    |                             |                |         |
| Dịa chỉ *            | TP Tuyèn Quang                            |                    |                             |                |         |
| THÔNG TIN THỨA ĐẤT   |                                           |                    |                             |                |         |
|                      |                                           |                    |                             |                |         |
| Dịa chỉ thửa đất *   | số nhà 40, tố ^                           |                    |                             |                |         |

Hoàn tất đăng ký trích đo thửa đất trực tuyến

Địa chỉ liên hệ để được hướng dẫn sử dụng

| STT | Họ và tên   | Chức vụ  | Đơn vị công tác                            | Số điện<br>thoại | Ghi<br>chú |
|-----|-------------|----------|--------------------------------------------|------------------|------------|
| 1   | Đỗ Kiếm Anh | Giám đốc | Chi nhánh VPĐK<br>thành phố Tuyên<br>Quang | 0975623888       |            |

| 2 | Nguyễn Thị Mỹ Dung | Phó Giám<br>đốc | Chi nhánh VPĐK<br>đất đai khu vực<br>Yên Sơn – Hàm<br>Yên              | 0919934111 |  |
|---|--------------------|-----------------|------------------------------------------------------------------------|------------|--|
| 3 | Kim Ngọc Đông      | Giám đốc        | Chi nhánh VPĐK<br>huyện Sơn Dương                                      | 0942243389 |  |
| 4 | Ma Thị Lý          | Phó Giám<br>đốc | Chi nhánh VPĐK<br>đất đai khu vực<br>Chiêm Hóa – Na<br>Hang – Lâm Bình | 0978288099 |  |
| 5 | Hoàng Thị Lan Anh  | Viên chức       | VPĐK đất đai                                                           | 0978177733 |  |
| 6 | Đinh Thị Thi Hằng  | Viên chức       | VPĐK đất đai                                                           | 0984658029 |  |
| 7 | Nguyễn Hưng Hà     | Viên chức       | VPĐK đất đai                                                           | 0886044561 |  |